## **ViVa** *Visibility for Vaccines* QUICK REFERENCE: Managing Country Users

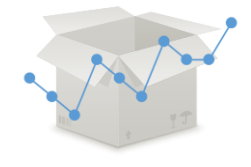

ViVa now enables a focal point in each country to become a country admin. The country admin can add or remove users in the country in ViVa without contacting the ViVa Project team to request these changes.

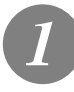

From the Location Overview page, click on the "Admin" tab.

| bility for                                                                                                    | Vaccine                                                                                                    | s u           | inicef 🎯 🛛 🍪                                                                                                    | World Realth<br>Organization |                            |        |                                                                                                    |                  | English Fran | nçais Profi | le Logo |
|----------------------------------------------------------------------------------------------------|----------------------------------------------------------------------------------------------------|---------------|----------------------------------------------------------------------------------------------------|------------------------------|----------------------------|--------|----------------------------------------------------------------------------------------------------|------------------|--------------|-------------|---------|
| country Select a                                                                                                    | location +                                                                                                    |               |                                                                                                    |                              |                            |        |                                                                                                    | Funding overview | // Chart     | Edit data   | Admi    |
| pdate: 16/01/2018 23<br>IF orders last update                                                                                                    | 2.54.34 by sp@comg<br>nd: 15 Dec 2017                                                                                                    | reup dk       |                                                                                                    |                              |                            |        |                                                                                                    |                  | Export:      |             | X       |
| anview of al                                                                                                    | I producte :                                                                                                    | and los       | nations for th                                                                                                    | ale country                  |                            |        |                                                                                                    |                  |              |             |         |
| bars indicate the week                                                                                                    | HI products a                                                                                                    | g until react | ing the rearder point (in                                                                                                    | nnimum level). Arplane ico   | in indicates an upcoming   | order. |                                                                                                    |                  |              |             |         |
|                                                                                                    |                                                                                                    |               |                                                                                                    |                              |                            |        |                                                                                                    |                  |              |             |         |
| ational Vacci                                                                                                    |                                                                                                    |               |                                                                                                    |                              |                            |        |                                                                                                    |                  |              |             |         |
| auonai Vacci                                                                                                    | ine Store                                                                                                    |               |                                                                                                    |                              |                            |        |                                                                                                    |                  |              |             |         |
| Product                                                                                                    | Stock level                                                                                                    | Alert         | Category                                                                                                    | Weeks of stock               | until minimum level        | May    | lun                                                                                                    | Jul              | Aug          |             |         |
| Product<br>BCG                                                                                                    | Stock level<br>Doses<br>2,100,000                                                                                                    | Alert         | Category<br>Not enough data                                                                                                    | Weeks of stock<br>Mar        | until minimum level<br>Apr | Мау    | Jun                                                                                                    | Jul              | Aug          |             |         |
| Product<br>BCG<br>DTP-HepB-Hb                                                                                                    | Stock level<br>Doses<br>2,100,000<br>1,009,000                                                                                                    | Alert         | Category<br>Not enough data<br>Not enough data                                                                                                    | Weeks of stock<br>Mar        | until minimum level<br>Apr | Мау    | Jun                                                                                                    | Jul              | Aug          |             |         |
| Product<br>BCG<br>DTP-Hep8-Hb<br>HPV                                                                                                    | Stock level<br>Doses<br>2,100,000<br>1,009,000<br>0                                                                                                    | Alert         | Category<br>Not enough data<br>Not enough data<br>Not enough data                                                                                                    | Weeks of stock<br>Mar        | until minimum ievel<br>Apr | May    | Jun                                                                                                    | Jul              | Aug          |             |         |
| Product<br>BCG<br>DTP-Hep8-Hb<br>HPV<br>IPV-R                                                                                                    | Stock level       Doses       2,100,000       1,009,000       0       3,673,084                                                                                                    | Alert         | Category<br>Not enough data<br>Not enough data<br>Not enough data<br>Overstocked                                                                                                | Weeks of stock<br>Mar        | until minimum level<br>Apr | May    | Jun                                                                                                    | Jul              | Aug          |             |         |
| Product<br>BCG<br>DTP-1ep0-160<br>HPV<br>IPV-R<br>IPV-8                                                                                                    | Stock level       Stock level       Doses       2,100,000       0       3,673,064       501,000                                                                                                    | Alert         | Category<br>Not enough data<br>Not enough data<br>Not enough data<br>Overstocked<br>Not enough data                                                                             | Weeks of stock               | until minimum level<br>Apr | May    | Jun                                                                                                    | Jul              | Aug          |             |         |
| Product<br>BCG<br>DTP-Hep0-Hib<br>HPV<br>IPV-R<br>IPV-8<br>Influenza                                                                                                    | Stock level       Stock level       Doses       2,150,033       1,009,000       0       3,873,084       501,000       0                                                                                     | Alert         | Category<br>Not enough data<br>Not enough data<br>Overstocked<br>Not enough data<br>Not enough data                                                                             | Weeks of stock<br>Mar        | until minimum level<br>Apr | May    | Jun                                                                                                    |                  | Aug          |             |         |
| Product<br>BCG<br>DTP HepD Hib<br>HPV<br>IPV-R<br>IPV-R<br>IPV-R<br>IPV-R<br>IPV-R<br>IPV-R                                                                                                    | Store       Stock level       Doses       2,100,000       0       3,673,084       501,000       0       0                                                                                                   | Alert         | Category<br>Not enough data<br>Not enough data<br>Overstocked<br>Not enough data<br>Not enough data<br>Not enough data                                                          | Weeks of stock<br>Mar        | Apr                        | May    | Jun<br>Internet<br>Internet |                  | Aug          |             |         |
| Product<br>BCG<br>DTP HepD Hb<br>HPV<br>IPV-R<br>IPV-R<br>IPV-R<br>IPV-R<br>IPV-R<br>IPV-R<br>IPV-R<br>IPV-R<br>IPV-R<br>IPV-R<br>IPV-R<br>IPV-R                                                                                                    | Stock level       Doses       2,100,000       0       3,873,084       501,000       0       3,873,084       501,000       0       100                                                                       | Alert         | Category<br>Not enough data<br>Not enough data<br>Not enough data<br>Ovorstockod<br>Not enough data<br>Not enough data<br>Not enough data<br>Not enough data                    | Weeks of stock               | Apr                        | May    | Jun                                                                                                    |                  | Aug          |             |         |
| Product<br>Product<br>BCG<br>DTP-riegd-Hb<br>HPV-R<br>IPV-R<br>IPV | Stock level     Doses       2,150,003     1,059,000       0     3,673,084       581,000     0       0     1,009,000       0     1,009,000       0     1,009,000       0     1,009,000       0     1,009,000 | Alert         | Category<br>Not enough data<br>Not enough data<br>Not enough data<br>Overstockod<br>Not enough data<br>Not enough data<br>Not enough data<br>Not enough data<br>Not enough data | Weeks of stock               | until minimum level<br>Apr | May    | nut                                                                                                    |                  | Aug          |             |         |

From the Admin page, click on "Manage Users."

| a Country Select a local            | ibn+       |                                |                                |                |                        | Funding overvi        | rw Charl Ex | a data 💚 |
|-------------------------------------|------------|--------------------------------|--------------------------------|----------------|------------------------|-----------------------|-------------|----------|
| danage usors 👌                      |            |                                |                                |                |                        |                       | Export.     | E        |
| Aanage products<br>Aanage locations | List of al | users created for this country |                                |                |                        |                       |             |          |
|                                     | Admin      | Full name                      | Usemame                        | Country Access | Created                | Last login            | Locked      | Citat I  |
|                                     | 0          | John Dee                       | jitoe7%@unicef.org             | Road Access    | 12/10/2017 1/01:13 PM  | Never                 | -           | Lat De   |
|                                     |            | Viva Ocuntry User              | vivagunicet.org                | Read Access    | 12/14/2017 1.57.47 Pt4 | 12/10/2017 2:29:24 PM |             | Ede De   |
|                                     | 8          | Demo User                      | demo@vvapiaform.org            | Administrator  | 12/14/2017 1:52:55 PM  | 3/9/2018 12:51 16 PM  | -           | 607      |
|                                     | 0          | Anthony Hemandez               | ahemandez19@unicef.org         | Write Access   | 12/18/2017 2:28:20 PM  | 12/18/2017 2:29:10 PM |             | Lde De   |
|                                     |            | George Washington Smith        | gwashingtonsmith12/guricef.org | Write Access   | 12/18/2017 2:30:50 PM  | 12/18/2017 2:31:10 PM |             | Fat De   |
|                                     | 0          | Jane Doe                       | janed:e@unicef.org             | Read Access    | 12/14/2017 1:59 45 PM  | 12/14/2017 2:00:05 PM | -           |          |

3

You will see all the users that have been created for the country and the date of their last login. You can edit user details or delete a user via the "Edit" and "Delete" buttons.

To export a list of all users in Excel, click on the Excel icon in the upper right-hand corner.

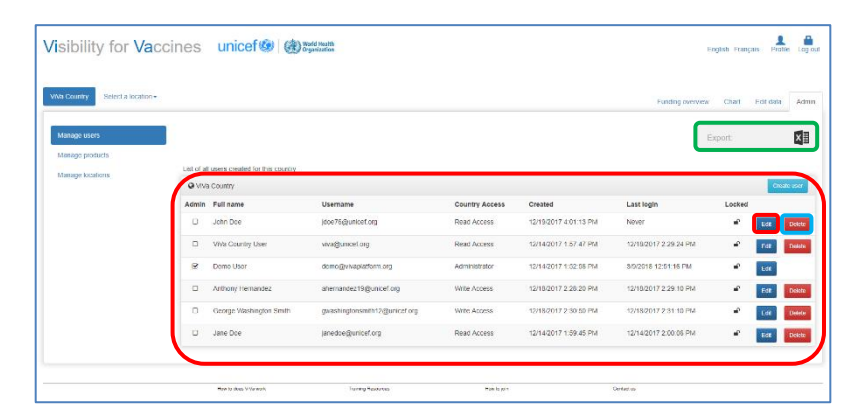

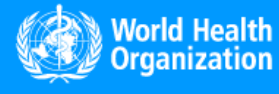

www.vivaplatform.org

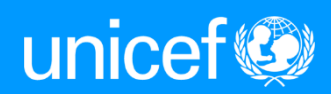

To add a new user, click on "Create user."

| Sewer a scale   | 00+         |                                |                               |                |                       | Funding overvi        | ew Chart | Edit data |
|-----------------|-------------|--------------------------------|-------------------------------|----------------|-----------------------|-----------------------|----------|-----------|
| Manage users    |             |                                |                               |                |                       |                       | Export.  |           |
| Manage products | List of all | users created for this country |                               |                |                       |                       |          | _         |
|                 | @ viva      | Country                        |                               |                |                       |                       |          | Create    |
|                 | Admin       | Full name                      | Username                      | Country Access | Created               | Last login            | Locked   |           |
|                 | 0           | John Doe                       | jdoe76@uncet org              | Read Access    | 12/19/2017 4:01 13 PM | Newer                 | -        | Leff      |
|                 | 0           | VIVa Country User              | viva@unicef.org               | Read Access    | 12/162017 1:57:47 PM  | 12/18/2017 2:23:24 PM | •        | Edit      |
|                 | 8           | Demo User                      | demo@vivaplatform.org         | Administrator  | 12/14/2017 1:52:56 PM | 3/9/2018 12:51:16 PM  | ÷        | Edt       |
|                 | 0           | Anthony Hernandez              | ahemandez19\@unicef.org       | Write Access   | 12/18/2017 2:28:20 PM | 12/18/2017 2:29:10 PM | ÷        | Fiet      |
|                 |             | George Washington Smith        | gwashingtonsmith12@unicef.org | Write Access   | 12/16/2017 2:30:50 PM | 12/18/2017 2 31:10 PM | ÷        | Tet .     |
|                 |             | Jane Dire                      | anextee filmined run          | Read Acress    | 12/14/2017 1 59 45 FM | 12/14/2017 2 00 06 PM | -        |           |

5

A new window will appear. Please fill in the following options:

- User name: This is the user's email address, and also their login to ViVa.
- First name
- Last name
- Job title
- Subscribe to mail alerts: You can subscribe the user to receive email alerts from ViVa on a daily, weekly, or monthly basis.
- Notification email: only use this if the user wishes to receive notifications on an encount concern

| A County Select a location+ |                                     |                                                      |                                                                         | Funding overview Charl Edit data Ad     |
|-----------------------------|-------------------------------------|------------------------------------------------------|-------------------------------------------------------------------------|-----------------------------------------|
| Manage esers                | Create User                         |                                                      |                                                                         |                                         |
| Vanage products             | Enter the account details of the us | er you would like to create. The user will receive a | n automatic notification of their account creation. Please note that us | semane mast be a unique email accisess. |
| lanage locations            | User name (email).                  | Increase is new low!                                 |                                                                         |                                         |
|                             | Password.                           | Passavel is encoded                                  |                                                                         |                                         |
|                             | List name.                          | [                                                    |                                                                         |                                         |
|                             | Last name:                          |                                                      |                                                                         |                                         |
|                             | Job tile:                           |                                                      |                                                                         |                                         |
|                             | Subscribe to mail alerts:           | 8                                                    |                                                                         |                                         |
|                             | Preferred language:                 | en                                                   |                                                                         |                                         |
|                             | Locked:                             |                                                      |                                                                         |                                         |
|                             | Country access.                     | Vita Country                                         | Head access                                                             |                                         |
|                             | Locations access:                   | National Vaccine Store                               | Read access                                                             |                                         |
|                             |                                     | North Regional Store                                 | No access                                                               |                                         |
|                             |                                     | South Regional Etran                                 | No azons                                                                |                                         |
|                             |                                     | Q Insti                                              | No access                                                               |                                         |
|                             |                                     | Save Back to list                                    |                                                                         |                                         |

notifications on an account separate than the main email address provided above.

- Preferred Language: Select the language for the email alerts.
- Is locked: Tick this box only if you want to disable the user account temporarily. Untick the box to reactivate the account.
- Available product categories: Select the products the user should have access to. This step is very important, as <u>the user will not be able to access the ViVa graphs if no</u> <u>product category has been selected at this step</u>. The user will only view the graphs related to the product categories they have been granted access to.

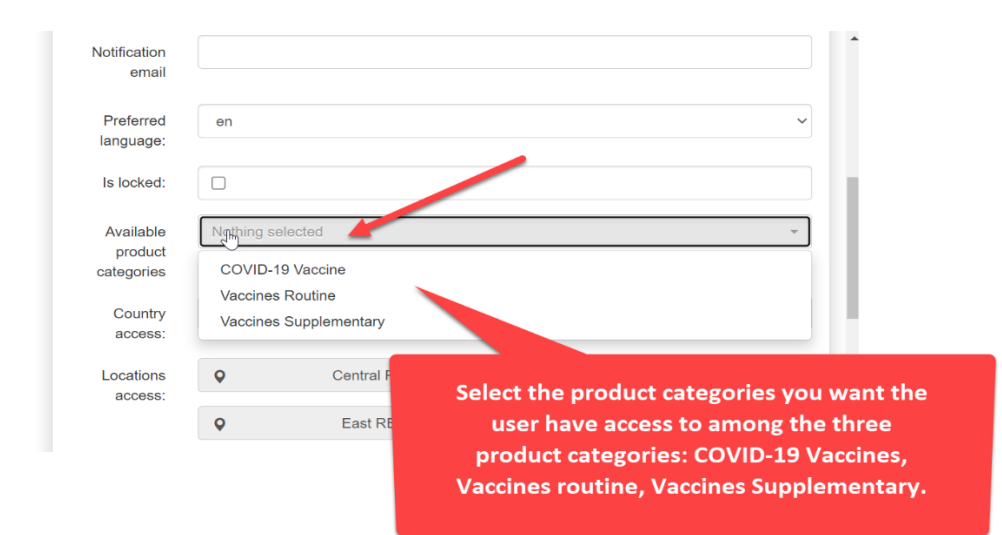

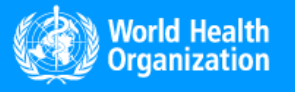

www.vivaplatform.org

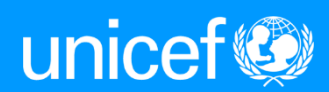

| Notification                                                                     |                                                         |                                                                                  |                                                 |            |
|----------------------------------------------------------------------------------|---------------------------------------------------------|----------------------------------------------------------------------------------|-------------------------------------------------|------------|
| email                                                                            |                                                         |                                                                                  |                                                 |            |
| Preferred                                                                        | en                                                      |                                                                                  |                                                 | ~          |
| language:                                                                        |                                                         |                                                                                  |                                                 |            |
| Is locked:                                                                       |                                                         |                                                                                  |                                                 |            |
|                                                                                  |                                                         |                                                                                  |                                                 |            |
|                                                                                  |                                                         |                                                                                  |                                                 |            |
| Available                                                                        | COVID-19 Va                                             | accine, Vaccines Routine, \                                                      | accines Supplementary                           | •          |
| Available<br>product<br>categories                                               | COVID-19 Va                                             | accine, Vaccines Routine, V<br>Accine                                            | /accines Supplementary                          | -          |
| Available<br>product<br>categories                                               | COVID-19 Va<br>COVID-19 V<br>Vaccines Ro                | uccine, Vaccines Routine, V<br>/accine<br>putine                                 | /accines Supplementary<br>اس                    | -<br>-<br> |
| Available<br>product<br>categories<br>Country<br>access:                         | COVID-19 Va<br>COVID-19 V<br>Vaccines Ro<br>Vaccines Su | accine, Vaccines Routine, V<br>Accine<br>putine<br>applementary                  | /accines Supplementary                          | *          |
| Available<br>product<br>categories<br>Country<br>access:<br>Locations<br>access: | COVID-19 Va<br>COVID-19 V<br>Vaccines Ro<br>Vaccines Su | accine, Vaccines Routine, V<br>/accine<br>putine<br>upplementary<br>Central REMT | Accines Supplementary<br>المراجع<br>Read access | •          |

• Locations Access: Select which stores the user should have access to, and what type of access (read only / read & write).

| Create user                              |                                                                                                    | × |
|------------------------------------------|----------------------------------------------------------------------------------------------------|---|
| Enter the account details of the user yo | ou would like to create. The user will receive an automatic notification of their account creation. Please note that username must be a unique email address. |   |
| User name (email):                       |                                                                                                    |   |
| First name:                              |                                                                                                    |   |
| Last name:                               |                                                                                                    |   |
| Job title:                               |                                                                                                    |   |
| Subscribe to mail alerts:                |                                                                                                    |   |
| Notification email                       |                                                                                                    |   |
| Preferred language:                      | en                                                                                                    | ~ |
| Is locked:                               | 0                                                                                                    |   |
| Available product categories             | Nothing selected                                                                                                    | * |
| Country access:                          | Cote d'Ivoire Read access                                                                                                    | ~ |
| Locations access:                        | Central Depot DCPEV Vite acces Country administrator                                                                                                    |   |
|                                          | Save Back to list                                                                                                    |   |

Click "Save." The user will automatically receive an email from ViVa informing them of their account

Enter the account details of the user yo User name (email): Username is required Password: Password is required First name: Last name: Job title: to mail alerts: ed language: en Locked: Country access: Q ViVa Country Read access Locations access: Q National Vaccine Store Read access North Regional Store
Read access . South Regional Store
No access test6
No access Save Back to list

Please note that Country Admins are not able to create other Country Admins. If a new staff needs to be given administrator access, please contact <u>viva@unicef.org</u>

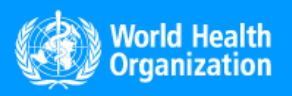

creation.

www.vivaplatform.org

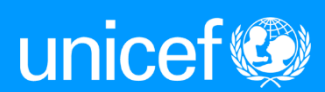